## **Configuring Pingboard**

Configuring Pingboard for single sign-on (SSO) enables administrators to manage users of Citrix ADC. Users can securely log on to Pingboard by using the enterprise credentials.

## Prerequisite

Browser Requirements: Internet Explorer 11 and above

## To configure Pingboard for SSO by using SAML:

- 1. In a browser, type <u>https://pingboard.com/</u> and press **Enter**.
- 2. Type your Pingboard admin account credentials (Email and Password) and click Sign In.

| Pingboard                                                          |
|--------------------------------------------------------------------|
| Sign In<br>Is your company new to Pingboard? Get started for free. |
|                                                                    |
| Sign In                                                            |
| Forgot password?                                                   |
| OR                                                                 |
| G Sign In with Google                                              |

**3.** To enable and configure SSO, the user must contact Pingboard support team and provide them with the following:

| Required<br>Information   | Description                                                                                                    |
|---------------------------|----------------------------------------------------------------------------------------------------|
| IdP metadata              | The IdP metadata URL is provided by Citrix and can be accessed from<br>the link below:<br><u>https://ssb4.mgmt.netscalergatewaydev.net/idp/saml/templatetest/</u><br><u>idp_metadata.xml</u> |
| Identity provider<br>name | Citrix Netscaler                                                                                                    |
| NameId                    | EmailAddress                                                                                                    |
| Attribute                 | Firstname, lastname and email                                                                                                    |
| Text on sign in button    | Sign in with Netscaler.                                                                                                    |

**Note:** The support team will configure the SP from the backend.